## **MSB** Activities

# Quick Reference Guide

### Sign up for AutoPay

- 1 Log in to MySchoolBucks and click the **Invoices** card to view your Invoices.
- 2 Click the **Payment Options** button next to an invoice to view your payment options.

#### Payment Options

- 3 Select one of the payment options in the lower-left corner of your invoice.
  - Choose an option to pay for your invoice and then proceed to payment methods.
  - Choose the Pay in Full and subscribe to automatically pay future invoices option to sign up for AutoPay.

#### **Retrieve your PIN**

- 1 Log in to MSB Activities.
- 2 From the upper-left hamburger menu, click **Retrieve PIN**.
- 3 Select the school you would like to retrieve your PIN number for. Your PIN will display for 60 seconds.

**NOTE:** PIN numbers are different for each school.

#### Can't check your student in?

Your student's registration may not have been accepted by your school yet.

#### **Accepted document types**

MSB Activities accepts the following types of documents (up to 10MB):

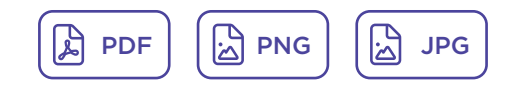

#### **Questions?**

Please contact your Before and After Care Office with any questions, including:

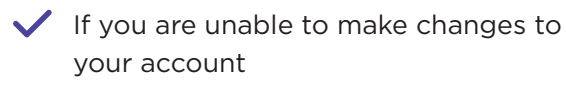

 If you are having trouble registering your student

- If you need information to set up split billing:
  - Let your Before and After Care Office know who needs to be billed what amount
  - Each user will need a MySchoolBucks login.